#### 国際自然保護連合日本委員会主催

## Web(オンライン)形式セミナーへの 参加ガイダンス

### 2020.03.25(水)作成版

#### 国際自然保護連合日本委員会事務局

# ■基本情報・事前準備編 ●使用オンライン会議システム 「Zoom」<u>https://zoom.us/jp-jp/meetings.html</u>

- ●参加方法
  - ・「 Zoom 」 アプリもしくはソフトを スマホ/タブレット/パソコンにダウンロードする
  - ・主催者(IUCN-J)から受け取ったミーティングの
     URLを所定の時間になったらクリックする
     \* 5分前くらいからのみ接続可能としています。
  - ・自分のZoom内での表示名を設定する

■基本の操作編

- ●マイクのミュート
- ・自分の音声が入らないようにマイクをミュート(消音)設定にする \*発表者の声が聞き取りづらくなってしまうため 発言を許可されたとき以外は、必ずミュート設定でお聞きください ・以下の赤□内のボタンを押すことでで変更できます。

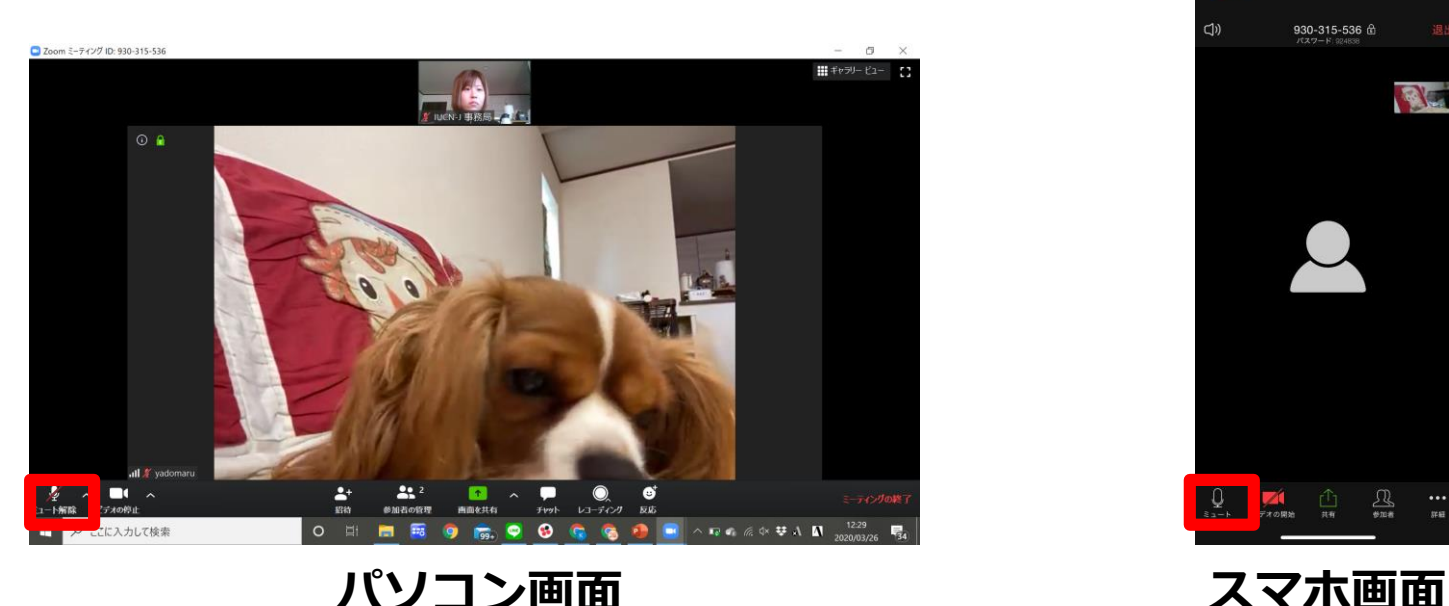

パソコン画面

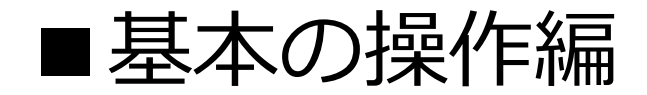

#### ●マイクのミュート

ミュートになっていません (話すと音声が全員に聞こえます)

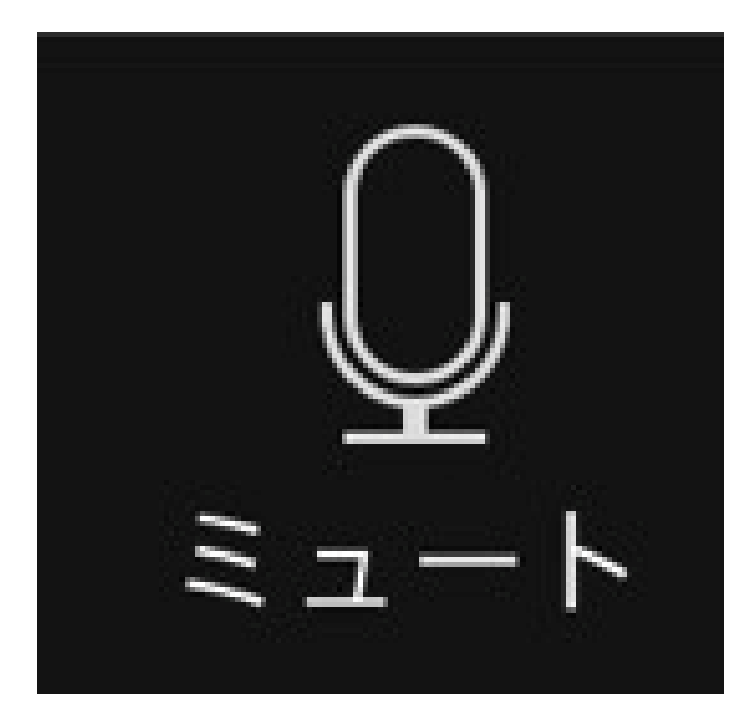

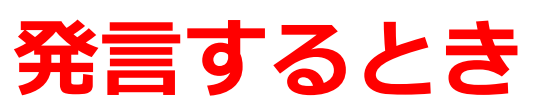

#### ミュートになっています (話しても音声が全員に聞こえません)

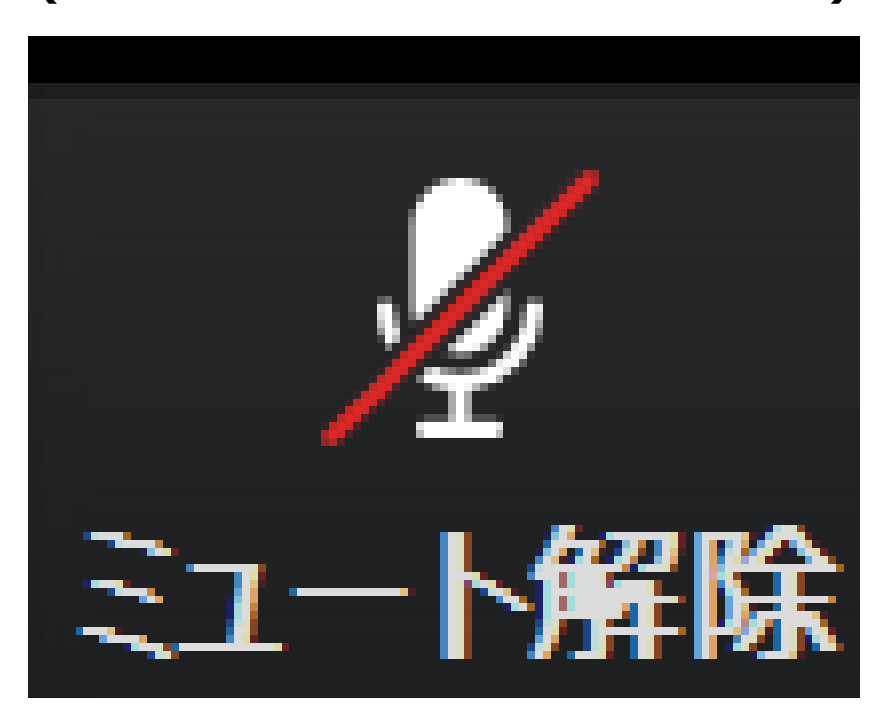

#### 聞いているだけのとき

■基本の操作編

- ●自分の映像を映らなくする設定
- 「ビデオ」をオンにしている場合は、基本的に全ての参加者から あなたの姿を確認することが可能です。
  - (使用媒体そのものの設定にもよります)
- ★音が聞き取りにくい場合に、自分の映像を映らなくすると 改善する場合があります。
- ・以下の赤□内のボタンを押すことで設定を変更できます。

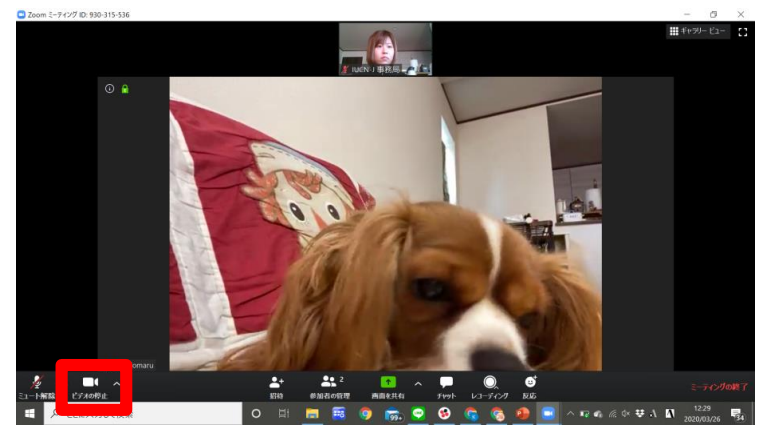

パソコン画面

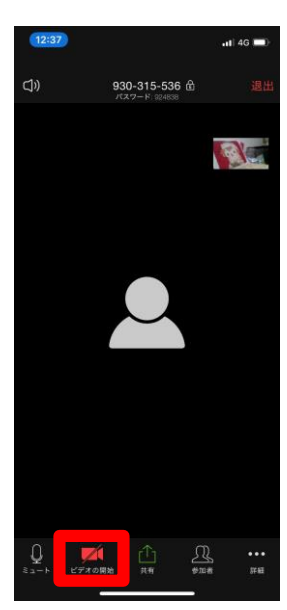

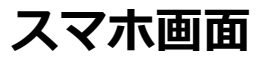

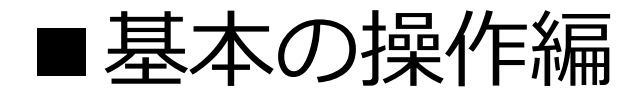

#### ●自分の映像を映らなくする設定

<del>映像が映っています</del> (全員に自分の姿が見えています)

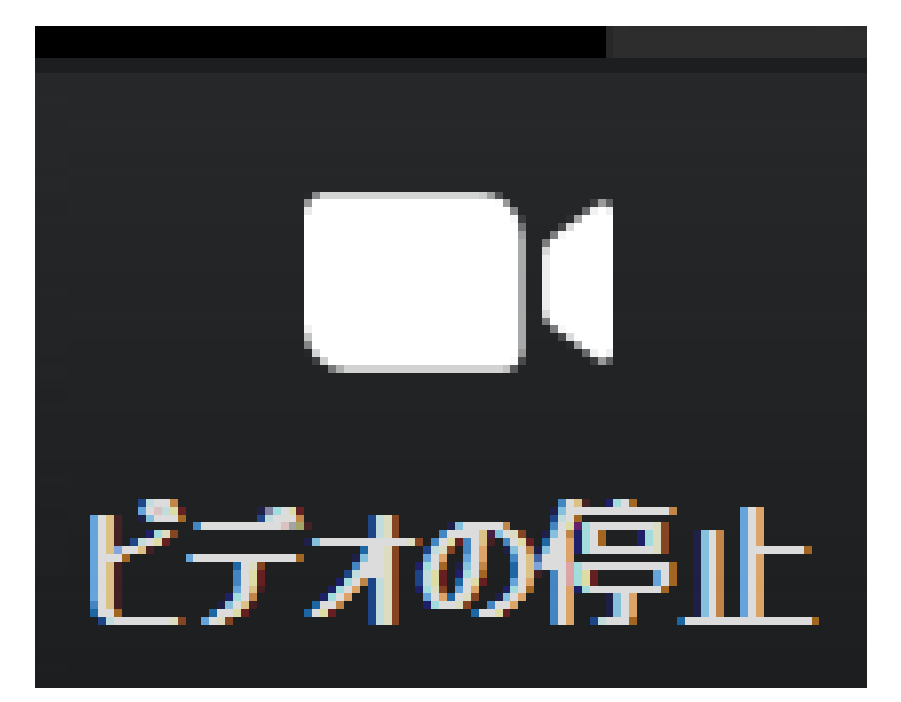

#### 自分を映すとき

映像は映っていません (誰にも自分の姿は見えていません)

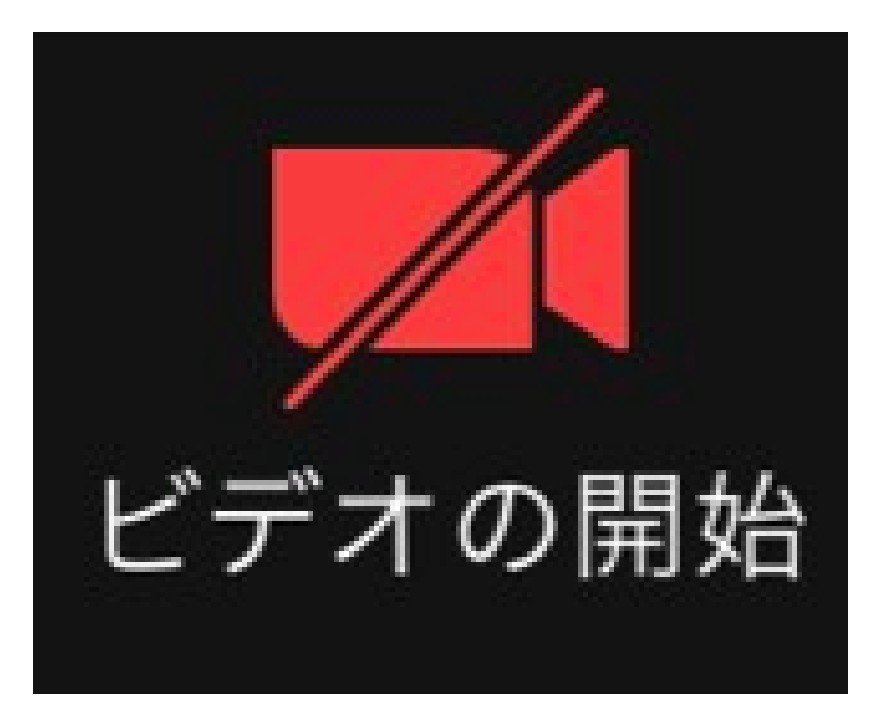

#### 映したくないとき

■基本の操作編

●画面の表示

・話者が全画面になる設定と、

参加者の一覧が確認できる設定の2つがあります。 「スピーカービュー」:メインスピーカーが大きく映ります 「ギャラリービュー」:参加者全員の画面が均等に映ります ご自身の希望に合わせて設定してください。 おすすめは、話者が全画面になる「スピーカービュー」です。

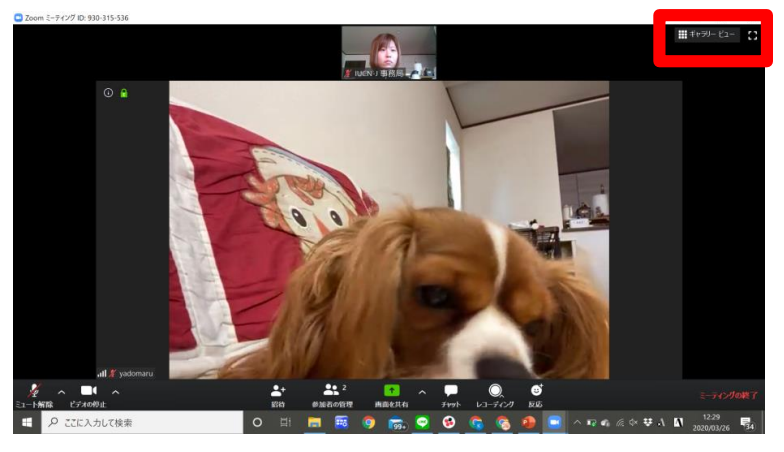

パソコン画面

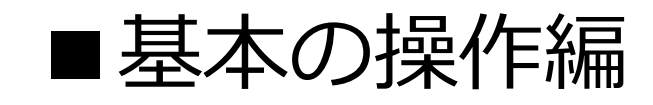

●画面の表示

スピーカービュー

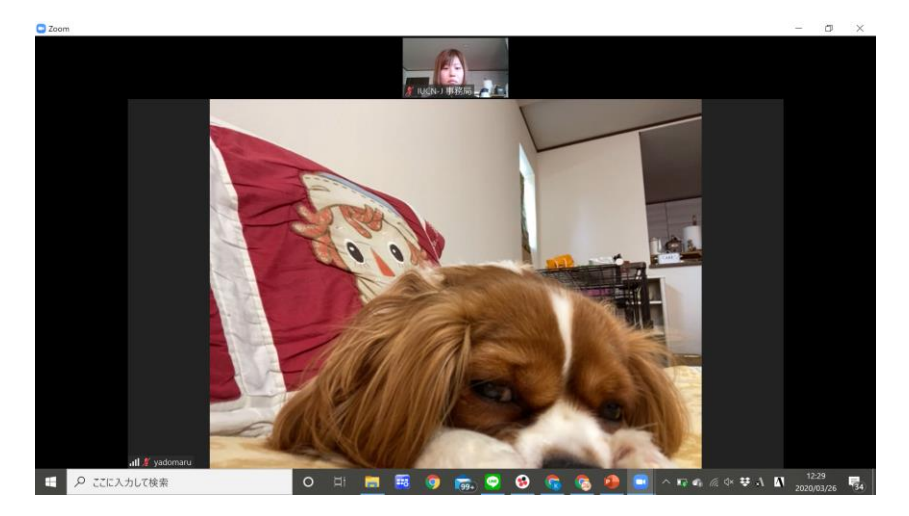

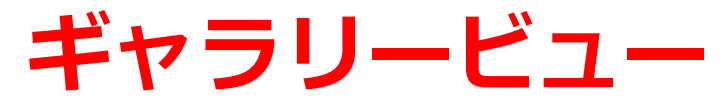

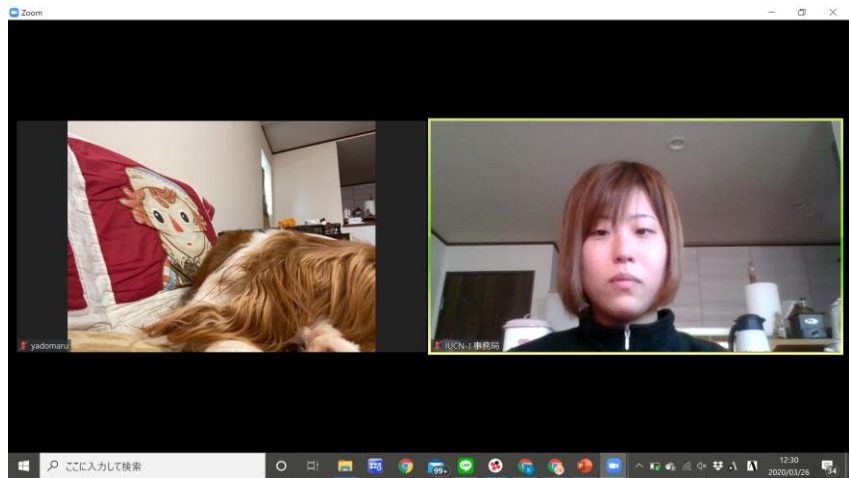

\*\*上記画像は端末2台からの試行のため ギャラリービューが2画面のみになっていますが 参加者数と同等の数が映し出されます

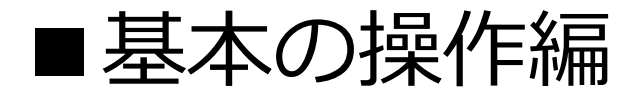

- ●発表者による画面共有
- ・「画面共有」機能を使用して、発表者のパソコンの画面を共有し、 パワーポイントを確認しながら発表を聞くことが可能です。
- ・その際に話者の映像が不要な場合は、
  - 設定を好みのものに変更してください。

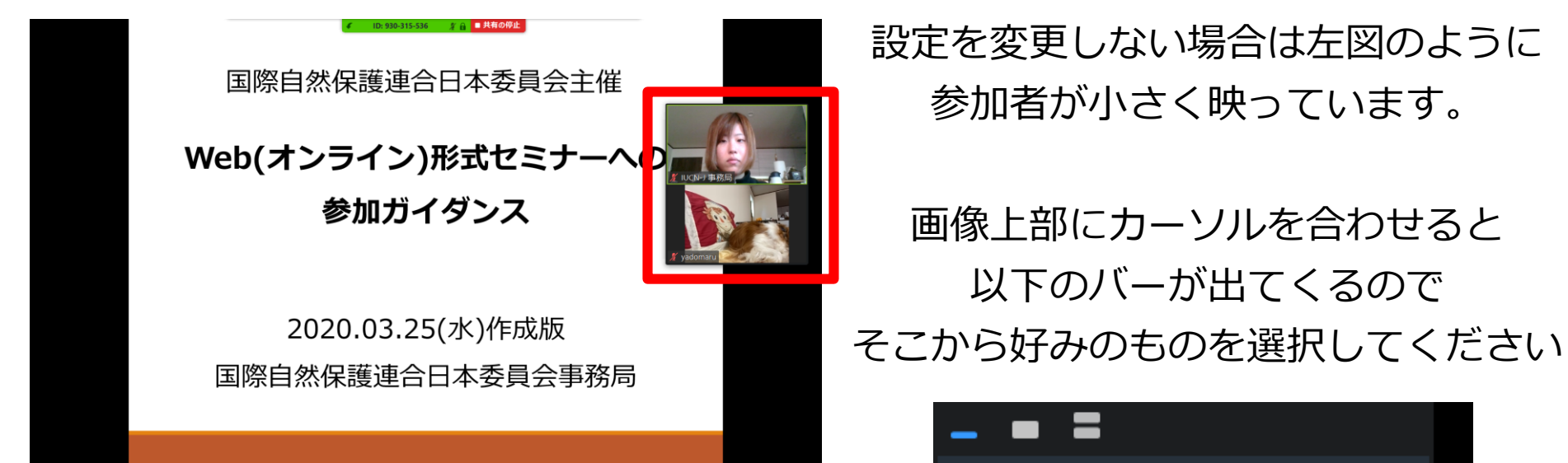

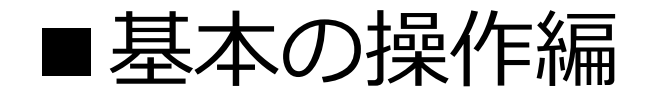

#### ●発表者による画面共有

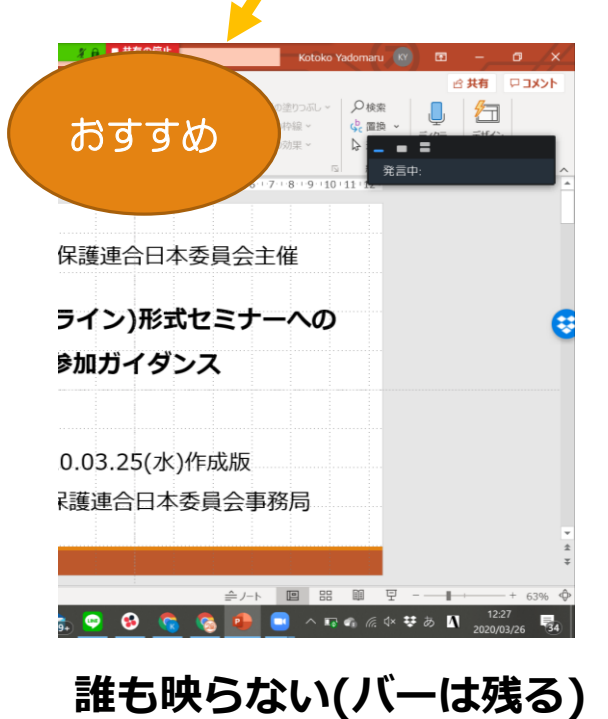

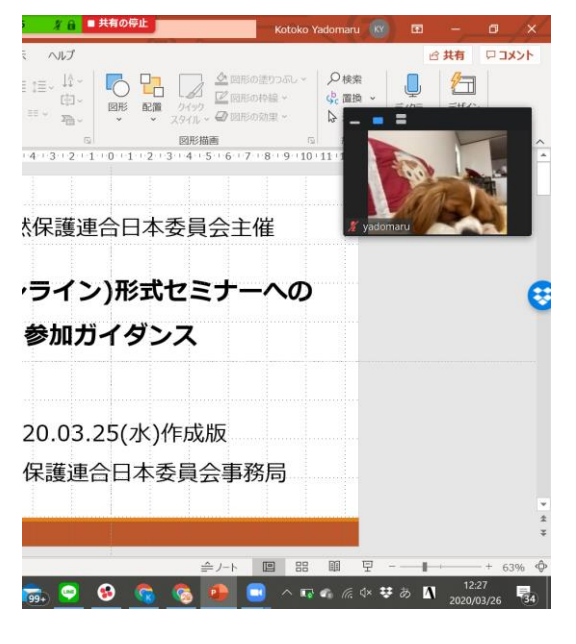

スピーカー(発表者)のみ映る

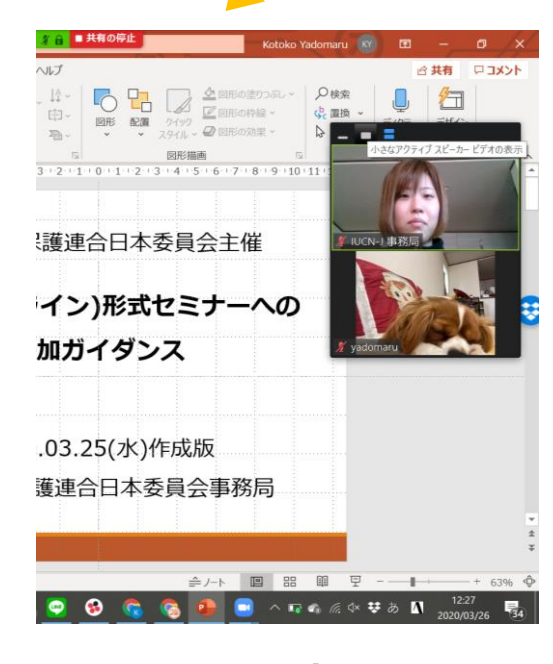

全員映る

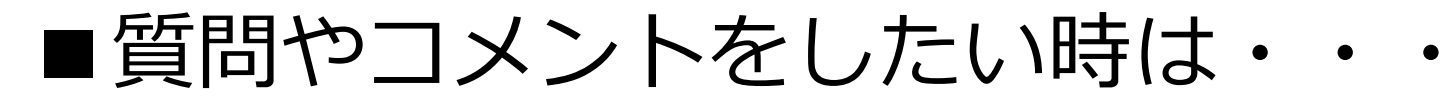

#### ● 質問やコメントの方法は以下の2通りです

#### ① チャット機能を使用した発言希望表明

「矢動丸発言したいです」のように

#### 自分の名前を含めて発言したい旨を書き込む

→ 順番に指名しますので、指名されましたら「ミュート」を 解除してお話しください。発言終了後は再びマイクの設定を 「ミュート」にしてください。

#### ②<u>所定のGoogleフォームに質問事項を書き込んで送信</u>する

→ **質問のとりまとめ者が受け取った質問文を読み上げます。** Googleフォームはチャット機能を使用してお送りします

#### \* 発表者が発言中であっても書き込みが可能です

## ■質問やコメントをしたい時の操作編 ①チャット機能を使用した発言希望表明

#### ★「5. 質疑応答」のセッションのみ対応します

- ・「Zoom」には「チャット」の機能があります
- ・発表者が発言中であっても書き込みが可能です
- ・チャット機能の場所は以下の通りです

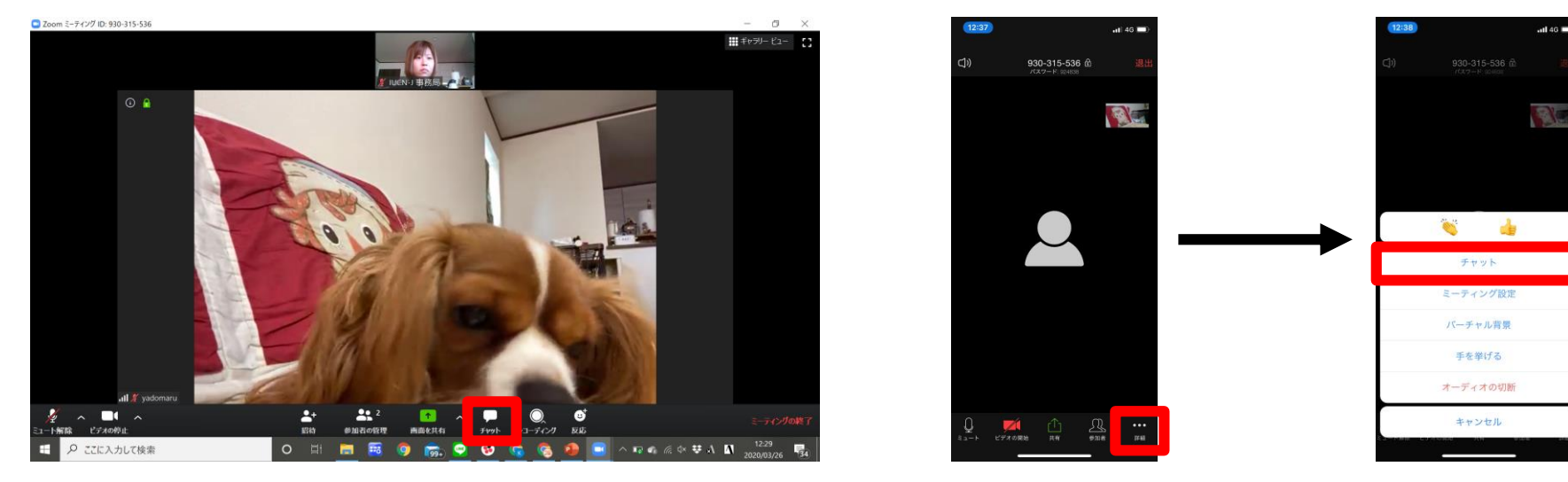

パソコン画面

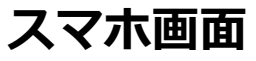

# ■質問やコメントをしたい時の操作編 ●Googleフォーム経由での質問募集 ★すべてのセッションで対応しますので 報告会中のいつお送りいただいてもかまいません

- <u>https://forms.gle/AhEFhTjHarHmKSRX9</u>
   からアクセスしてください。
- ・報告会中はチャット機能で随時お送りします。

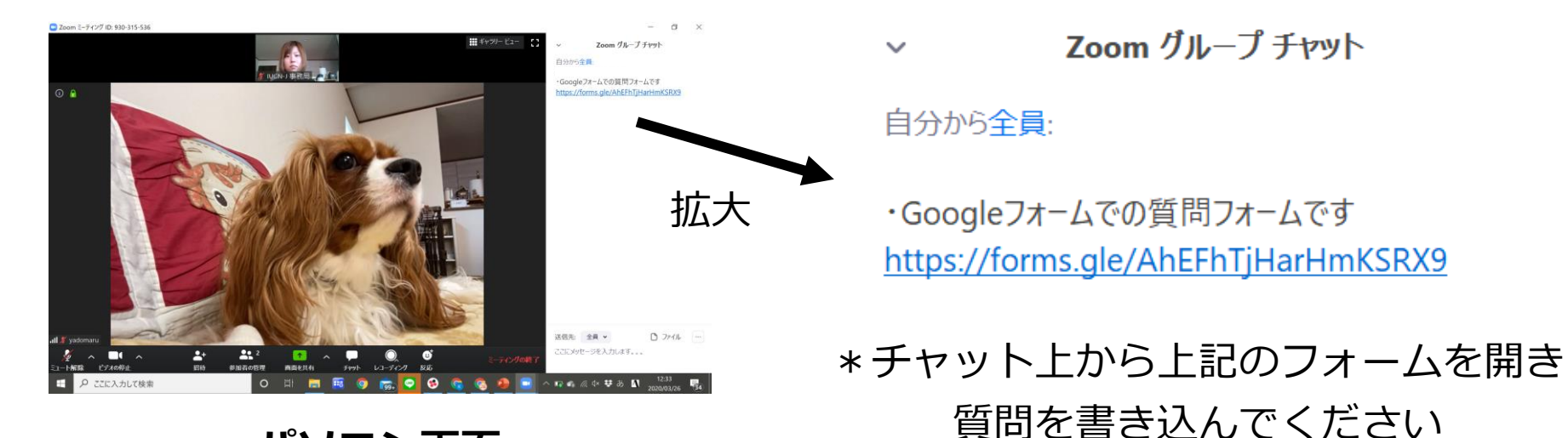

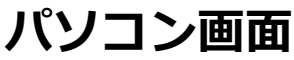

#### ■注意・お願い

- 80名以上の参加があるため、リアクションをしていただいても気づかない可能性が高いです。
   発言を希望される際は、必ずチャット機能より 意思表明をお願いいたします。
   画面共有中のパワーポイントへの直接書き込み等はご遠慮くださいますようお願いいたします。
- ●今後のwebセミナー改善のため、
  - 事後アンケートにご協力をお願いいたします。
  - <u>https://forms.gle/zW6KEyAbwkAGe6ay6</u> \*報告会中にチャットでもお送りいたします。

初の試みとなるためご不便・ご迷惑を おかけしてしまうかもしれませんが ご理解・ご了承のほどお願いいたします。 みなさまのご協力、心より感謝申し上げます。

> 国際自然保護連合日本委員会事務局 担当:道家哲平・矢動丸琴子